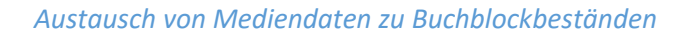

#### VORGEHEN

Die Anleitung beschreibt die Verfahrensweise, wie die Mediendaten von der *gebenden* Bücherei so an die *nehmende* Bücherei geliefert werden, dass diese die Daten lediglich mit einem BVS-Import in ihren Buchblockmedienbestand (»temporär vorhandene Externe Medien«) zu übernehmen braucht. Beide Büchereien benötigen außer BVS keine weitere Software. Mediendaten zu Buchblocks können direkt bei der Ausleihe per E-Mail an die *nehmende* Bücherei versendet werden.

#### ARBEITEN BEI DER GEBENDEN BÜCHEREI

Die zu einem Buchblock zusammenzustellenden Medien werden auf die *nehmende* Bücherei ausgeliehen, die als Leser bei der *gebenden* Bücherei erfasst ist. Wichtig hierbei ist, dass bei diesem Leser im Feld Gruppe »Leihverkehr(BuchB.)« eingetragen ist:

| ▶ ● ● Lesergruppen (RETU |                               |      |       |      |           |           |             |              |
|--------------------------|-------------------------------|------|-------|------|-----------|-----------|-------------|--------------|
| Bearbeiten Extras Prog   | ramme <u>H</u> ilfe           |      |       |      |           |           |             |              |
| 🗟 📝 🔊   🗟 - 1            | Mz - 🎇 🥏                      |      |       |      |           |           |             |              |
| Gruppe                   | Beschreibung                  | Ab J | Bis J | Alle | Reinigung | Medienbox | Schnellerfa | Limit an ∨or |
| gesperrt                 | Gesperrter Leser              |      |       |      |           |           |             | 9999         |
| intern                   | Interner (Test-)Leser         |      |       |      |           |           |             | 9999         |
| Leihverkehr (BuchB.)     | Buchblock-Ausleihe            |      |       |      |           |           |             | 9999         |
| Leihverkehr (intern)     | Interner Leihverkehr          |      |       |      |           |           |             | 9999         |
| Leihverkehr (reg.)       | Regionaler Leihverkehr        |      |       |      |           |           |             | 9999         |
| Leihverkehr (wiss.)      | Wissenschaftlicher Leihverkeh |      |       |      |           |           |             | 9999         |
| Lesommer 2023            |                               |      |       |      |           | X         | X           | 9999         |
| Mitarbeiter              | Büchereimitarbeiter           |      |       |      |           |           |             | 9999         |
| ohne                     | Leser ohne Lesergruppe        |      |       |      |           |           |             | 9999         |

Dadurch ist gewährleistet, dass die Medien für die Deutschen Bibliotheksstatistik (DBS) korrekt als "Verliehene Austausch-/Blockbestände" erfasst werden. Die Entleihungen an Büchereien dieser Lesergruppe werden **nicht** zur normalen Ausleihstatistik gezählt, sondern wird in der DBS in Feld 20 bzw. 20.2 berücksichtigt.

Nach Abschluss der Ausleihbuchung können die Buchblockdaten im Leserfenster mit ALT+F9 bzw. Extras | Ausleihquittung | Ausleihdaten exportieren... zusammengestellt und versendet werden. Der eMail wird automatisch die Datei austauschdaten\_Lesernummer.zap angehängt.

Zudem können Sie über Extras | Ausleihquittung | Ausleihquittung drucken (DIN A4) auch eine Quittung im DIN A4-Format zusammen mit den Mediendaten versenden.

# ARBEITEN BEI DER NEHMENDEN BÜCHEREI

✓ Sie legen in BVS unter Verwaltung | Leserverwaltung | Verwaltung Adressen mit F5 bzw.
 Eingeben die Adresse des Lieferanten (die gebende Bücherei) an und merken sich die Nummer.

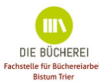

|                 | Adresse                    | ndern       |                      |
|-----------------|----------------------------|-------------|----------------------|
| 12              |                            |             | • 🕥                  |
| Nummer:         | 18                         |             |                      |
| Firma/Institut: | KÖB Saarwellingen          |             |                      |
| Name,           | Schendel, Bianca           |             |                      |
| Anrede:         | 2 🚔 🔆                      |             |                      |
| Zusatz:         | z.Hd. Frau Bianca Schendel | Branche:    |                      |
| Straße:         | Engelstraße 3              | Kennung:    |                      |
| PLZ/Ort:        | 66793 Saarwellingen        | ndennummer: |                      |
| Telefon:        |                            | Spende:     | 😂 EUR 🗸              |
| FAX:            |                            | Bemerkung:  |                      |
| E-Mail:         | koeb-saarwellingen@gmx.de  | Kontakt:    | 8 B                  |
| Homepage:       |                            |             |                      |
| PLZ/Postfach:   |                            |             |                      |
| Anrede:         | Hallo Bianca Schendel,     |             |                      |
|                 |                            | ✓ Speichern | 💥 Abbre <u>c</u> hen |
| Branche         |                            | Nun         | n Caps Ins 🗐         |

- Haben Sie die Daten per eMail erhalten, sind diese als Dateianhang vorhanden und müssen lokal (am besten auf dem Schreibtisch/Desktop) zwischengespeichert werden.
- ✓ Per USB gelieferte Daten speichern Sie ebenfalls lokal ab.

# ABLAUF DER DATENÜBERNAHME

 Rufen Sie in BVS Katalog | Medienverwaltung auf und wechseln hier zu Temporär vorhandene externen Medien... und wählen Extras | Daten importieren bzw. ALT+F8 oder das Tonnensymbol

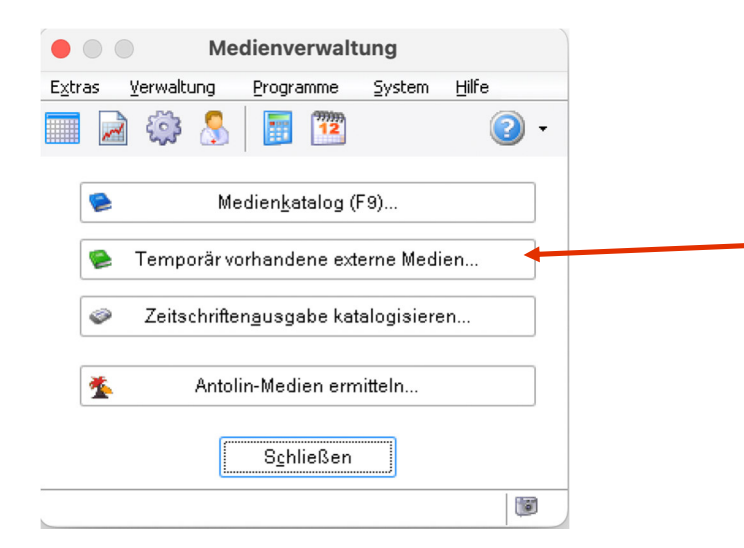

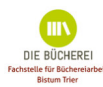

 In dem nun erscheinenden Fenster geben Sie die entsprechenden Daten ein. Fahren Sie mit der Maus über die Felder, so sehen Sie in der Statuszeile am unteren Rand des Fensters weitere Beschreibung der Funktion.

|                 | Mediendaten importieren                                                                      |
|-----------------|----------------------------------------------------------------------------------------------|
| 12              | 2 -                                                                                          |
| Import-Format:  | O Datenträger im BAFO-/SBC-Format (Fernleihe/Buchblocks)                                     |
|                 | 🔿 einzelne Datei (MAB, MARC21, SBC, WinBIAP-Exportdatei)                                     |
|                 | ● ZAP/ZIP-Datei im SBC-Format (Fernleihe/Buchblocks: austauschdaten_*.zap/zi⊧                |
| Standard-Werte: |                                                                                              |
| Lieferant:      | 18 🔆 KÖB Saarwellingen                                                                       |
| Medien-         | B = Blockbestand                                                                             |
| Medienblock:    |                                                                                              |
|                 | Benechrichtigungen für Leger drugken                                                         |
|                 | Madian Status Madium ashaltar (EV zugebagi                                                   |
|                 |                                                                                              |
|                 | Medien können bei gebender Bibliothek nur 1 mal verlängert werden, und zwar jeweils 21 Tage. |
|                 |                                                                                              |
|                 | Veiter 🎽 Abbre <u>c</u> hen                                                                  |
|                 | Num Caps Ins 🞯                                                                               |

| Datenquelle:       | Ort an dem sich die Daten befinden. Wenn Sie die Daten per eMail beziehen,<br>so haben Sie die Daten dort gespeichert. Das Feld Datenquelle ist nur bei<br>»Datenträger – Spezifikation gem. BAFO/SBC-Standard<br>(Fernleihe/Buchblocks)« (1. Möglichkeit) aktiv und von Bedeutung, bei den<br>anderen beiden Optionen folgt nach »weiter« die Datei-Auswahlmöglichkeit. |
|--------------------|----------------------------------------------------------------------------------------------------|
| Import-Format:     | Format der einzuspielenden Datei; hier wählen Sie die Option einzelne Datei<br>(MAB-Daten) oder ZAP/ZIP-Datei                                                                                                    |
| Lieferant:         | die Nummer der <i>gebenden</i> Bücherei (kann auch über die »Glühbirne«<br>recherchiert werden)                                                                                                    |
| Medien:            | B = Blockbestand                                                                                                    |
| Benachrichtigung   | Option »J« oder »N«                                                                                                    |
| Medien Status:     | Setzen Sie hier das Häkchen wenn Sie sicher sind, dass Ihre Lieferung mit den<br>zugehörigen Mediendaten übereinstimmt. Ansonsten führen Sie später den<br>weiteren Arbeitsschritt »Eingangskontrolle« nach dem Import durch.                                                                                                    |
| Medien verlängern: | Anzahl der möglichen Verlängerungen bei der gebenden Bücherei laut<br>Ausleihvereinbarung<br>Anzahl der Tage laut Ausleihvereinbarung                                                                                                    |

✓ Mit WEITER starten Sie den Import. Anschließend erscheint die Liste der importierten Medien.

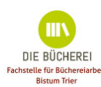

| • • •               | Austauschdat                 | en    |                |
|---------------------|------------------------------|-------|----------------|
| Suche in:           | hy Mac Desktop               | 🔍 👍 🖾 |                |
| austaus             | hdaten_791.zap               |       |                |
| Datei <u>n</u> ame: | austauschdaten_791.zap       | ~     | <u>Ö</u> ffnen |
| Dateiţypen:         | Austauschdatei (*.zap;*.zip) | ~     | Abbrechen      |
|                     | Schreibgeschützt             |       |                |

## EINGANGSKONTROLLE

Im Rahmen der »Eingangskontrolle« überprüfen Sie die Übereinstimmung der erhaltenen Medien mit den zugehörigen Mediendaten.

|                             | 3 🗷 🗟 🐻 - 42 - 24 🚳 🐨 🕼                                                                                                    |                                                                                                    |                                                                                                    |                                                                                                    |                                                                                                    |                                                                                                    |                                                                                                    |                                                                                                    |                                                                                                    |                                                                                                    |                                                                                                    |                                                                                                    |
|-----------------------------|----------------------------------------------------------------------------------------------------|----------------------------------------------------------------------------------------------------|----------------------------------------------------------------------------------------------------|----------------------------------------------------------------------------------------------------|----------------------------------------------------------------------------------------------------|----------------------------------------------------------------------------------------------------|----------------------------------------------------------------------------------------------------|----------------------------------------------------------------------------------------------------|----------------------------------------------------------------------------------------------------|----------------------------------------------------------------------------------------------------|----------------------------------------------------------------------------------------------------|----------------------------------------------------------------------------------------------------|
| MeBarcode                   | BibKenn                                                                                                    | ZNummer                                                                                                    | ISBN-13/ISSN/ISE                                                                                                    | nti.                                                                                                    | Notatio                                                                                                    | Bern Art                                                                                                    |                                                                                                    | Zugang                                                                                                    |                                                                                                    | Rückgabe                                                                                                    | Lieferant                                                                                                    | Signatur                                                                                                    |
| an                          | 250801                                                                                                    | B2022/                                                                                                    | 1 978-3-8321-831                                                                                                    | 0:                                                                                                    | 0 SL                                                                                                    | SL                                                                                                    | Mi                                                                                                    | 06.04.202                                                                                                    | Mi Mi                                                                                                    | 27.04.202                                                                                                    | 1                                                                                                    | Hartl                                                                                                    |
| al: eine Einführun          | 250801                                                                                                    | B2022/ :                                                                                                    | 2 978-3-947879-1                                                                                                    | 0:                                                                                                    | 0 Ku 2.4                                                                                                    | 3 SB                                                                                                    | Mi                                                                                                    | 06.04.202                                                                                                    | Mi                                                                                                    | 27.04.202                                                                                                    | 1                                                                                                    | Ku2.43 Renoi                                                                                                    |
| lerinnen zwischer           | 250801                                                                                                    | B2024/                                                                                                    | 1                                                                                                    | 0:                                                                                                    | 0 Ku                                                                                                    | SB                                                                                                    | Mi                                                                                                    | 21.08.202                                                                                                    | Fr                                                                                                    | 22.11.202                                                                                                    | 17                                                                                                    | Ku 2.350 Städe                                                                                                    |
| neuer Fall                  | 250801                                                                                                    | B2024/                                                                                                    | 2 978-3-548-067                                                                                                    | 0:                                                                                                    | 0 SL                                                                                                    | SL                                                                                                    | Mi                                                                                                    | 21.08.202                                                                                                    | Fr                                                                                                    | 22.11.202                                                                                                    | 17                                                                                                    | Klüpf                                                                                                    |
| e Geschichte eine           | 250801                                                                                                    | B2024/ 3                                                                                                    | 3 978-3-10-3976                                                                                                    | 0:                                                                                                    | 0 SL                                                                                                    | SL                                                                                                    | Mi                                                                                                    | 21.08.202                                                                                                    | Fr                                                                                                    | 22.11.202                                                                                                    | 17                                                                                                    | Moria                                                                                                    |
| glaublich fabelhaf          | 250801                                                                                                    | B2024/                                                                                                    | 4 978-3-948631-4                                                                                                    | 0:                                                                                                    | 0 Ku 4.1                                                                                                    | SB                                                                                                    | Mi                                                                                                    | 21.08.202                                                                                                    | Fr                                                                                                    | 22.11.202                                                                                                    | 17                                                                                                    | Ku 4.1 Kiyak                                                                                                    |
| Thriller \$6AL3M3001NVD9    | 6 250425                                                                                                    | B2024/ :                                                                                                    | 5 978-3-404-1884                                                                                                    | 1:                                                                                                    | 1 SL                                                                                                    | SL                                                                                                    | Mo                                                                                                    | 26.08.202                                                                                                    | Mo                                                                                                    | 23.09.202                                                                                                    | 18                                                                                                    | Cross                                                                                                    |
| s: Thriller \$6AL3M3001HBR9 | 6 250425                                                                                                    | B2024/                                                                                                    | 6 978-3-404-185(                                                                                                    | 0:                                                                                                    | 0 SL                                                                                                    | SL                                                                                                    | Mo                                                                                                    | 26.08.202                                                                                                    | - Mo                                                                                                    | 23.09.202                                                                                                    | 18                                                                                                    | Cross                                                                                                    |
| Thriller \$6AL3M3001A249    | 6 250425                                                                                                    | B2024/                                                                                                    | 7 978-3-404-183                                                                                                    | 0:                                                                                                    | 0 SL                                                                                                    | SL                                                                                                    | Mo                                                                                                    | 26.08.202                                                                                                    | - Mo                                                                                                    | 23.09.202                                                                                                    | 18                                                                                                    | Cross                                                                                                    |
| t                           | Mearcode aa eine Einführun teinnen zwischer neuer Fal gluublich fabelhaf Thniler \$6AL3M3001H6R1 \$5AL3M3001H6R1 \$5AL3M3001H244 | M4         Barcode         Bibkenni           ian         250901         250901           at eine Einführun         250901         250901           beinen zwischer         250901         250901           neuer Fall         250901         250901           gluublich frabelhaf         250901         250901           gluublich frabelhaf         56AL3M3001NUPK         250425           is. Thriller         \$6AL3M3001NUPK         250425           is. Thriller         \$6AL3M3001NUPK         250425 | Mel Barcode         Bibkenf ZNummer           an         250601         B2022/           at eine Einführun         250601         B2022/           beinnen zwischer         250601         B2024/           neuer Fall         250601         B2024/           c Geschichte eine         250601         B2024/           glaublich fabelhaf         250401         B2024/           Thriller         \$64.3M3001HBF%         250425         B2024/           's Thriller         \$64.3M3001HBF%         250425         B2024/ | Mel Barcode         Bibkenr         Zkummer         ISBN-13/ISSN/ISE           ian         250801         B2022/         1978-3-93775-           at eine Einführun         250801         B2022/         1978-3-93775-           berinnen zwischer         250801         B2022/         1978-3-937675-           neuer Fall         250801         B2024/         1           e Geschichte eine         250801         B2024/         1978-3-548-057           glaublich fabelhat         250801         B2024/         1978-3-948674-           Thriller         \$6AL_3M3001N/D%         250425         B2024/         5 978-3404-186           is Thriller         \$6AL_3M3001N424%         250425         B2024/         6 978-3404-186           is Thriller         \$6AL_3M3001N424%         250425         B2024/         6 978-3404-186 | Md Barcode         Bibkenri ZNummer         ISBN-13/ISSN/IS Entl           ian         250801         B2022/         1978-3-83271-83         0.           at eine Einführun         250801         B2022/         1978-3-947879-         0           terinne zwischer         250801         B2022/         1978-3-947879-         0           terinne zwischer         250801         B2024/         1 | Md Barcode         Bibkenr         ZNummer         ISBN-13/ISSN/ISEntl         Notation           ian         250801         B2022/1         978-3-837795         0.         0.         SL           at eine Einführun         250801         B2022/1         978-3-947879         0.         0.         Kuz           neuer Fail         250801         B2024/1         0.         0.         KuZ         0.         0.         KuZ           eGeschichte eine         250801         B2024/2         978-3-47879.         0.         0.         SL           gesublich Tabelhat         250801         B2024/2         978-3-468-667.         0.         SL           sitz         759801         B2024/2         978-3-468-667.         0.         SL           gesublich Tabelhat         250801         B2024/2         978-3-404-186.         0.         0.         SL           sitz         Thrifier         \$6AL3M3001HDR% 250425         B2024/6         978-3-404-188.         0.         0.         SL           sitz         Thrifier         \$6AL3M3001HBR% 250425         B2024/6         978-3-404-188.         0.         0.         SL | Md Barcode         Bibkenri ZNummer         ISBN-13/ISSN/ISEnt/         Notation Bern/Art           ian         250801         B2022/         1978-3-93271-83         0.         0         SL         SL           at eine Einführun         250801         B2022/         1978-3-947879-         0.         0         Ku 2/45         SB           berinnen zwischer         250801         B2024/         1         0.         0         Ku 2/45         SB           berinnen zwischer         250801         B2024/         1978-3-947879-         0.         0         Ku 2/45         SB           geschichte eine         250801         B2024/         1978-3-408761-0.         0         SL         SL           geschichte eine         250801         B2024/         5978-3-408-186         0.         0.         SL         SL           schulz         250801         B2024/         5978-3404-186         0.         0.         SL         SL           schulz         250801         B2024/         5978-3404-186         0.         0.         SL         SL           schulz         SGAL3M3001HB7K         250425         B2024/         5978-3404-186         0.         0.         SL         SL <tr< th=""><th>Md Barcode         Bibkenrl ZNummer         ISBN-13/RSN/IS_Entl         Notation Bern Art           ian         250801         B2022/         1978-3-83271-83         0.         0.         SL         SL         ML           at eine Einführun         250801         B2022/         1978-3-947879         0.         0.         Victation Bern Art           berinnen zwischer         250801         B2022/         1978-3-947879         0.         0.         Vicu SB         MI           neuer Fail         250801         B2024/         1         0.         0.         Vicu SB         MI           6 Geschichte eine         250801         B2024/         978-3-448-67.         0.         0.         SL         SL         MI           6 Geschichte eine         250801         B2024/         978-3-448-61.         0.         0.         SL         SL         MI           Thriller         \$6AL3M3001NPDW         250425         B2024/         5         978-3-404-186         1.         1         SL         SL         MI           is: Thriller         \$6AL3M3001HBPK         250425         B2024/         5         978-3-404-186         0.         0.         SL         SL         MI           :: T</th><th>Md Barcode         Bibkenrl ZNummer         ISBN-13/RSN/IS Entl         Notation Bem Art         Zugang           ian         250801         B2022/         1978-3-83271-83         0.         0.         SL         SL         MI         0.60.04           at eine Einführun         250801         B2022/         1978-3-947879         0.         0.         VI         XL         SL         MI         0.60.04         0.2           teinne Einführun         250801         B2022/         978-3-47879         0.         0.         VI         XL         SL         MI         0.60.04         0.2           neuer Fail         250801         B2024/         978-3-478796         0.         0.         VI         XL         MI         1.08.02         VI         0.0         VI         XL         MI         1.08.02         VI         0.0         VI         VI         XL         MI         1.08.02         VI         0.0         VI         VI         XL         MI         1.08.02         VI         1.08.02         VI         1.08.02         VI         1.08.02         VI         1.08.02         VI         1.08.02         VI         1.08.02         VI         1.08.02         VI         1.08.02         &lt;</th><th>Md Barcode         Bibkenr         Zkummer         ISBN-13/ISSN/ISEntl         Notation/Bem/Art         Zugang           ian         250801         82022/1         978-3-8327-83         0.         0.         SL         SL         MI         06.04.2021         MI         06.04.2021         MI         06.02.202         FI         0.021         MI         20.08.202         MI         20.08.202         FI         0.021         MI         20.08.202         MI         20.08.202         MI         20.08.202         MI         21.08.202         MI         21.08.202         MI         21.08.202         MI         21.08.202         MI         21.08.202         MI         21.08.202         MI         21.08.202</th><th>Md Barcode         Bibkenrl ZNummer         ISBN-13/RSN/IS Entl         Notation Bem Art         Zugang         R0ckgabe           ian         250901         B2022/         1978-3-8321-83         0.         0.         SL         SL         MI         0.60.4020 MI         127.04.202           at eine Einführun         250901         B2022/         1978-3-947879         0.         0.         Iku 2.5         MI         0.60.4202 MI         127.04.202           terinne zwischer         250801         B2022/         1978-3-947879         0.         0.         Iku 2.5         MI         10.60.4202 MI         12.70.4202           reuer Fail         250801         B2024/         1         0.         0.         Iku 2.5         MI         10.60.202 Fr 12.21.1202           e Geschichte eine         250801         B2024/         978-3-468-16         0.         0.         SL         MI         21.08.202 Fr 12.21.1202           glaublich fabeihat         250801         B2024/         978-3-404-186         0.         0.         SL         MI         21.08.202 Fr 12.11.202           Thriler         \$6AL3M3001NVDW         250425         B2024/         978-3-404-186         0.         0.         SL         MI         21.08.202 Fr 2.21.1.202</th><th>Md Barcode         Bibkern/ZNummer         ISBN-13/ISSN/IS_Entl         Notation/Bern/At         Zugang         Rückgabe         Lieferant           ian         250801         B2022/         1978-3-98271-83         0.         0         ISL         SL         MI         0.60.4020 MI         270.4202         1           at eine Einführun         250801         B2022/         1978-3-947879         0.         0         IAU         SB         MI         0.60.4020 MI         270.4202         1           terinnenzwischer         250801         B2022/         2978-3-478796         0.         0         IAU         SB         MI         0.60.2021 MI         270.4201         17           reuer Fail         250801         B2024/         978-3-468-0671         0.         0         IAU         SB         MI         2108.202.07 Fr 22.11.202         17           e Geschichte eine         250801         B2034/         978-3-408-186         0.         0         SL         MI         2108.202.07 Fr 22.11.202         17           glaublich fabelhat         250801         B2034/         978-3-408-186         0.         0         SL         MI         2108.202.Fr 2.2.11.202         17           Thriler         \$6AL_3M3001NrDW2</th></tr<> | Md Barcode         Bibkenrl ZNummer         ISBN-13/RSN/IS_Entl         Notation Bern Art           ian         250801         B2022/         1978-3-83271-83         0.         0.         SL         SL         ML           at eine Einführun         250801         B2022/         1978-3-947879         0.         0.         Victation Bern Art           berinnen zwischer         250801         B2022/         1978-3-947879         0.         0.         Vicu SB         MI           neuer Fail         250801         B2024/         1         0.         0.         Vicu SB         MI           6 Geschichte eine         250801         B2024/         978-3-448-67.         0.         0.         SL         SL         MI           6 Geschichte eine         250801         B2024/         978-3-448-61.         0.         0.         SL         SL         MI           Thriller         \$6AL3M3001NPDW         250425         B2024/         5         978-3-404-186         1.         1         SL         SL         MI           is: Thriller         \$6AL3M3001HBPK         250425         B2024/         5         978-3-404-186         0.         0.         SL         SL         MI           :: T | Md Barcode         Bibkenrl ZNummer         ISBN-13/RSN/IS Entl         Notation Bem Art         Zugang           ian         250801         B2022/         1978-3-83271-83         0.         0.         SL         SL         MI         0.60.04           at eine Einführun         250801         B2022/         1978-3-947879         0.         0.         VI         XL         SL         MI         0.60.04         0.2           teinne Einführun         250801         B2022/         978-3-47879         0.         0.         VI         XL         SL         MI         0.60.04         0.2           neuer Fail         250801         B2024/         978-3-478796         0.         0.         VI         XL         MI         1.08.02         VI         0.0         VI         XL         MI         1.08.02         VI         0.0         VI         VI         XL         MI         1.08.02         VI         0.0         VI         VI         XL         MI         1.08.02         VI         1.08.02         VI         1.08.02         VI         1.08.02         VI         1.08.02         VI         1.08.02         VI         1.08.02         VI         1.08.02         VI         1.08.02         < | Md Barcode         Bibkenr         Zkummer         ISBN-13/ISSN/ISEntl         Notation/Bem/Art         Zugang           ian         250801         82022/1         978-3-8327-83         0.         0.         SL         SL         MI         06.04.2021         MI         06.04.2021         MI         06.02.202         FI         0.021         MI         20.08.202         MI         20.08.202         FI         0.021         MI         20.08.202         MI         20.08.202         MI         20.08.202         MI         21.08.202         MI         21.08.202         MI         21.08.202         MI         21.08.202         MI         21.08.202         MI         21.08.202         MI         21.08.202 | Md Barcode         Bibkenrl ZNummer         ISBN-13/RSN/IS Entl         Notation Bem Art         Zugang         R0ckgabe           ian         250901         B2022/         1978-3-8321-83         0.         0.         SL         SL         MI         0.60.4020 MI         127.04.202           at eine Einführun         250901         B2022/         1978-3-947879         0.         0.         Iku 2.5         MI         0.60.4202 MI         127.04.202           terinne zwischer         250801         B2022/         1978-3-947879         0.         0.         Iku 2.5         MI         10.60.4202 MI         12.70.4202           reuer Fail         250801         B2024/         1         0.         0.         Iku 2.5         MI         10.60.202 Fr 12.21.1202           e Geschichte eine         250801         B2024/         978-3-468-16         0.         0.         SL         MI         21.08.202 Fr 12.21.1202           glaublich fabeihat         250801         B2024/         978-3-404-186         0.         0.         SL         MI         21.08.202 Fr 12.11.202           Thriler         \$6AL3M3001NVDW         250425         B2024/         978-3-404-186         0.         0.         SL         MI         21.08.202 Fr 2.21.1.202 | Md Barcode         Bibkern/ZNummer         ISBN-13/ISSN/IS_Entl         Notation/Bern/At         Zugang         Rückgabe         Lieferant           ian         250801         B2022/         1978-3-98271-83         0.         0         ISL         SL         MI         0.60.4020 MI         270.4202         1           at eine Einführun         250801         B2022/         1978-3-947879         0.         0         IAU         SB         MI         0.60.4020 MI         270.4202         1           terinnenzwischer         250801         B2022/         2978-3-478796         0.         0         IAU         SB         MI         0.60.2021 MI         270.4201         17           reuer Fail         250801         B2024/         978-3-468-0671         0.         0         IAU         SB         MI         2108.202.07 Fr 22.11.202         17           e Geschichte eine         250801         B2034/         978-3-408-186         0.         0         SL         MI         2108.202.07 Fr 22.11.202         17           glaublich fabelhat         250801         B2034/         978-3-408-186         0.         0         SL         MI         2108.202.Fr 2.2.11.202         17           Thriler         \$6AL_3M3001NrDW2 |

Hierbei müssen Sie den Status zwingend auf »E« (für »Erhalten«) bzw. andere Statusangaben setzen. Sie tun dies einfach durch Drücken des Buchstabens »E« in der jeweils markierten Zeile. Alternativ erhalten Sie für die markierte Zeile mit F3 folgende Auswahl:

| 🔴 🕘 🖉 Medienstatus ändern/Rückgabe ändern           |  |  |  |  |  |  |
|-----------------------------------------------------|--|--|--|--|--|--|
| ● (Medium erhalten (E)                              |  |  |  |  |  |  |
| <ul> <li>Medium wird noch geliefert (n)</li> </ul>  |  |  |  |  |  |  |
| 🔘 Medium ist verloren, keine Nachlieferung (v)      |  |  |  |  |  |  |
| 🔿 Medium wurde zurückgegeben (Z)                    |  |  |  |  |  |  |
| 🔿 kein Status, Status löschen                       |  |  |  |  |  |  |
| 🔿 Rückgabedatum ändern auf: 22.11.2024 📑            |  |  |  |  |  |  |
| 🔿 Medien-Art ändern auf:                            |  |  |  |  |  |  |
| ◯ 2. Medien-Kategorie ändern auf: SB = Sachmedium 🕞 |  |  |  |  |  |  |
| Medien im BVS eOPAC anzeigen                        |  |  |  |  |  |  |
| 🔘 Medien im BVS eOPAC nicht anzeigen 🗲              |  |  |  |  |  |  |
| ✓ Ändern                                            |  |  |  |  |  |  |

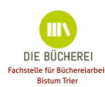

In diesem Menüfenster können Sie auch das Rückgabedatum ändern. Es wird lediglich das Datum des aktiven markierten Mediums geändert oder wenn mehrere Medien markiert sind, dann der Status aller markierten Medien.

An dieser Stelle können Sie zudem entscheiden, ob die Buchblockmedien in Ihrem Onlinekatalog eOPAC angezeigt werden sollen oder nicht.

Ein sehr einfaches Verfahren der Eingangskontrolle ist die Funktion »Status 'E' mittels Barcode zuweisen«. Diese Funktion finden Sie bei <u>Temporärvorhandene externe Medien...</u> unter »EXTRAS | STATUS/RÜCKGABE ÄNDERN | STATUS E MITTELS BARCODE ZUWEISEN...« bzw. STRG+F5. Auf diese Weise scannen Sie einfach die erhaltenen Medien nacheinander ab und BVS setzt nach entsprechender Bestätigung direkt das »E«.

Nur durch das »E« wird sichergestellt, dass die empfangenen Medien korrekt in der Ausleihe verwendbar sind, in die Recherche einbezogen und im eOPAC vorhanden sind.

Zudem werden die Medien in der Deutschen Bibliotheksstatistik (DBS) korrekt als "Empfangene Ausleih-/Blockbestände" erfasst.

|               | Status E-erhalten zuweisen                                    |   |
|---------------|---------------------------------------------------------------|---|
| 12            | 0                                                             | • |
| Medienkennu   | Omanuelle Zugangsnummern-Eingabe (Medienbestand der Bücherei) |   |
|               | <ul> <li>Maddene Barcode-Eingabe (Barcode-Scanner)</li> </ul> |   |
|               | ✔ Weiter 🔀 Beenden                                            |   |
| Medienkennung | Num Caps Ins                                                  | 0 |

| 🔊 Bibliotheksstatistik (DBS, ÖBS) 🛛 🗸 2024 🗸 🍼 | · 🗎 🕻 🌭 🗷 🔲           |
|------------------------------------------------|-----------------------|
| mit automatischer Verlängerung:                | 7 (2.12%)             |
| Gültige Benutzer                               | 118                   |
| darunter Benutzer bis 12 Jahre:                | 32 (27.12%)           |
| Benutzer ab 60 Jahre                           | 13 (11.02%)           |
| euanmeldungen:                                 | 85                    |
| ntleihungen pro Leser                          | 29 Medieneinheiten    |
| orhandene Medien pro Leser                     | 15 Medieneinheiten    |
| esuche bei Ausleihe                            | 4867                  |
| Hochrechnung:                                  | 8839                  |
| esuche gesamt im Berichtsjahr                  | 4867 [12]             |
| ugang:                                         | 433 Medieneinh. [36]  |
| davon geschenkte Medien                        | 132 Medieneinh. [36a] |
| Abgang                                         | 177 Medieneinh.       |
| Nutzung virtueller Plattformen                 | >0 Logins [38.1]      |
| Authentifizierung über Single-Sign-On:         | teilweise [38.2]      |
| Laufende Zeitungs- und Zeitschriftenabos:      | 2 Abonnements [39]    |
| Empfangene Austausch-/Blockbestände:           | 137 Medieneinh.       |
| Verliehene Austausch-/Blockbestände:           | 50 Medieneinh.        |
| Nehmender Leihverkehr (Fernleihe)              | 0 Medieneinh. [43]    |
| Gebender Leihverkehr (Fernleihe)               | 0 Medieneinh. [44]    |
| Jokumentenlieferungen an Endnutzer:            | 0                     |
| Laufende Ausgaben insgesamt                    | 3769.00 EUR [49] «++  |
| davon Ausgaben für Erwerbung und Einband:      | 3175.00 EUR [50] «    |
| Ausgaben für Personal                          | 0.00 EUR [51] «       |
| Sonstige laufende Ausgaben:                    | 594.00 EUR [52] «+    |
| Cinmalige Investitionen                        | 6.00 EUR [53] «       |
| Gesamtausgaben:                                | 3775.00 EUR [54]+     |
| Einnahmen insgesamt                            | 4766.00 EUR+          |
| lavon Gebühren                                 | 2205.00 EUR «         |
| Zuschüsse                                      | 1250.00 EUR «         |
| Spenden:                                       | 1311.00 EUR «¦        |
| Sonstige Einnahmen                             | 0.00 EUR «+           |

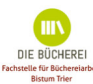

# Hinweis:

Gleiche Medien verschiedener Buchblöcke sind für BVS unterschiedliche Medien. Nur wenn »Original-Verbuchungsnummer/Mediennummer der Fernleihbibliothek«, »Bibliothekskennziffer« und »Buchblocknummer« gleich sind, wird dies als dasselbe Medium betrachtet. Beim Import erkannte »Dubletten« werden am Ende angezeigt.

|                                                                                                    | import-medex-err.txt - Editor |
|----------------------------------------------------------------------------------------------------|-------------------------------|
| Datei Bearbeiten Suchen Hilfe                                                                                                    |                               |
| Info: 2023/102: Medium ist bereits vorhanden.<br>Info: 2022/161: Medium ist bereits vorhanden.<br>Info: 2021/108: Medium ist bereits vorhanden.<br>Info: 2020/41: Medium ist bereits vorhanden. |                               |

Damit ist die Datenübernahme abgeschlossen. Die Detailanzeige eines der übernommenen Medien sieht z. B. so aus wie in der Abbildung. Hier können Sie auch noch individuelle Änderungen vornehmen.

|               | Mediendaten ändern                                                 |  |  |  |  |  |
|---------------|--------------------------------------------------------------------|--|--|--|--|--|
| 12            | 2 -                                                                |  |  |  |  |  |
| BVS-ZNr.:     | 2024 / 5 Lieferant: 18 🔆 KÖB Saarwellingen                         |  |  |  |  |  |
| VerbNr.:      | 2023/102 ISBN: 978-3-404-18846 Barcode: \$6AL3M3001NVD%            |  |  |  |  |  |
| Autor:        | Cross, Ethan [Verfasser]                                           |  |  |  |  |  |
| Titel:        | Die Stimme der Lüge: Thriller                                      |  |  |  |  |  |
| Verlaq:       | Köln: Lübbe. 2023 (Ackermann jr. & Shirazi; 4)                     |  |  |  |  |  |
| Signatur:     | Cross Kategorie: B = Blockbestand V SL = Erwachsenenme V           |  |  |  |  |  |
| BVS-Notation: | SL 🔆 Bemerkung: 🐼 Alter: Jahre; verbindl.:                         |  |  |  |  |  |
|               | BibKenn.: 1250425 Rückgabe: 23.09.2024                             |  |  |  |  |  |
|               |                                                                    |  |  |  |  |  |
| Lieferung:    | EUR am 26.08.2024 Kurz-Notiz:                                      |  |  |  |  |  |
|               | Medium kann bei Lieferant nur 1 mal verlängert werden, um 21 Tage. |  |  |  |  |  |
|               | Medium wurde am                                                    |  |  |  |  |  |
|               | Benachrichtigungen drucken Leser wurde zuletzt benachrichtigt am:  |  |  |  |  |  |
| Notiz:        | +                                                                  |  |  |  |  |  |
|               | 🖌 Speichern 🔀 Abbre <u>c</u> hen                                   |  |  |  |  |  |
|               | Num Caps Ins 📴                                                     |  |  |  |  |  |
| ~             |                                                                    |  |  |  |  |  |

### MEDIENAUSLEIHE

Sind bei den Buchblockmedien Barcodes der gebenden Bücherei vorhanden, werden diese beim Scannen automatisch erkannt. Die Unterscheidung »fremdes Medium«/»eigenes Medium« erfolgt selbständig. Dies ist auch möglich bei Mediendaten mit Barcodes von verschiedenen Büchereien.

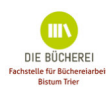

Die Ausleihe/Rücknahme über Barcodes ist reibungslos möglich.

Bei Buchblockmedien ohne Barcode können Sie bei der Ausleihe die manuelle Zugangsnummern-Eingabe und die Suche über die Lampe auswählen:

|                       | Medien ausleihen                                                                               |                                                             |
|-----------------------|------------------------------------------------------------------------------------------------|-------------------------------------------------------------|
| <sup>7000</sup><br>12 |                                                                                                | 2 -                                                         |
| Medienkennung:        | <ul> <li>2024/0007</li></ul>                                                                   | ledienbestand der Bücherei)<br>be (externes Medium)<br>mer) |
| Rückgabe:             | <ul> <li>Standard-Rückgabefrist verwenden</li> <li>festes Rückgabedatum: 16.09.2024</li> </ul> | <i>:@</i> :<br>4                                            |
|                       |                                                                                                | 🖌 Weiter 🔀 Beenden                                          |
|                       |                                                                                                | Num Caps Ins 📴                                              |

## In der Ausleihübersicht beim Leser sieht das wie folgt aus:

| Bearbe | Begrbeiten Extras Programme Hilfe |                          |                                                  |               |            |   |          |  |  |
|--------|-----------------------------------|--------------------------|--------------------------------------------------|---------------|------------|---|----------|--|--|
| 1      | ಿ 🎓 🭣                             | 🗋 😵 🚺 🚱                  | 🖗 - 🕵 🤍 🥵 - 📢                                    |               |            |   |          |  |  |
| Art    | Nummer                            | Autor/Geistiger Schöpfer | Titel                                            | Ausleihdatun∨ | Rückgabe   | M | Signatur |  |  |
| SL     | 2023/ 93                          | Michéle, Rebecca         | Ein Mörder zieht die Fäden : ein Cornwall-Krim   | 27.04.2024    | 25.05.2024 | 2 | Miche    |  |  |
| SL     | 2023/ 57                          | Abbs, Annabel            | Miss Elizas englische Küche : eine wahre Geso    | 26.04.2024    | 28.06.2024 | 1 | Abbs     |  |  |
| SL     | 2023/ 56                          | Altaras, Adriana         | Besser allein als in schlechter Gesellschaft : m | 27.04.2024    | 28.06.2024 | 1 | Altar    |  |  |
| SL     | E-2024/ 5                         | Cross, Ethan [Verfasser] | Die Stimme der Lüge: Thriller                    | 26.08.2024    | 16.09.2024 |   | Cross    |  |  |
| SL     | E-2024/ 7                         | Cross, Ethan ¬[Verfasse  | Die Stimme der Rache: Thriller                   | 26.08.2024    | 16.09.2024 |   | Cross    |  |  |

Sie erkennen die Buchblock-Medien an einem »E-« vor der Nummer. Diese Medien können auch vorgemerkt werden.

Über AUSLEIHE / MEDIENBERATUNG können Sie über die Stichwort-Recherche und der Auswahl Kataloge/Listen in Ihrem Bestand (in unserem Beispiel grün) und den Buchblockbeständen (in unserem Beispiel blau) gemeinsam recherchieren. Je nach Einstellungen sind die Buchblockmedien auch im eOPAC zu finden.

| Medienberatung                                                                                                    | Medienberatung                                                                                                    |
|----------------------------------------------------------------------------------------------------|----------------------------------------------------------------------------------------------------|
| 🖬 🔁 👂                                                                                                    | ) • 🛐 🕎 🥥 •                                                                                                    |
| Stichwort-Recherche Kataloge/Listen                                                                                                    | Stichwort-Recherche Kataloge/Listen                                                                                                    |
| Personen:       \$         Stichwörter:       \$         - oder -       \$         Personen:       \$         Stichwörter:       \$         - oder -       \$         Personen:       \$         Stichwörter:       \$         Stichwörter:       \$         Stichwörter:       \$         Stichwörter:       \$ | • [Kataloge]         • Autor/Geistiger Schöpfer         •         • BVS-Medienlisten         • gusgeliehene Medien         • gusgeliehene Medien         • gernleih-/Blockbestands-Medien         • ausgeliehene Lernmittel-Medien         •         • ausgeliehene Lernmittel-Medien         •         •         • |
| ✓ F2: <u>w</u> eiter 🔀 Schließen                                                                                                    | ✓ F2: weiter Schließen                                                                                                    |
| Num Caps Ins                                                                                                    | Num Caps Ins 💹                                                                                                    |

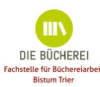

| •   | • •                               |                           |                                                 |               |              | Ergebnis d | er Medier | recherche  |
|-----|-----------------------------------|---------------------------|-------------------------------------------------|---------------|--------------|------------|-----------|------------|
| Beg | Begrbeiten Extras Programme Hilfe |                           |                                                 |               |              |            |           |            |
| 2   | ккх                               | 🗙 🗟 - 💕 - 🤔               |                                                 |               |              |            |           |            |
| Li  | stendarstellung                   | Satzdarstellung (F4)      |                                                 |               |              |            |           |            |
|     | Nummer Au                         | Autor                     | Titel                                           | Notation/L Be | em Reihe     | Band       | Art       | Signatur N |
|     | 2017/ 294                         | Cross, Amanda             | Albertas Schatten / Amanda Cross; Aus d. Amerik | SL            | Kate Fansler |            | Roman     | Cross      |
| 17  | 2017/ 293                         | Cross, Amanda             | ¬Eine¬ feine Gesellschaft : Roman / Amanda Cros | SL            | Kate Fansler |            | Roman     | Cross      |
|     | 2017/ 292                         | Cross, Amanda 🛛 🖊         | In besten Kreisen : Roman                       | SL            | Kate Fansler | 2          | Roman     | Cross      |
|     | 2017/ 273                         | Cross, Amanda             | Verschwörung der Frauen : Roman / Amanda Cro    | SL            |              |            | Roman     | Cross      |
|     | 2017/ 295                         | Cross, Donna W.           | Dien Päpstin : Historischer Roman / Donna Wool  | SL            |              |            | Roman     | Cross      |
| A   | E-2024/ 7                         | Cross, Ethan ¬[Verfasser] | Die Stimme der Rache: Thriller                  | SL            |              |            | Roman     | Cross      |
|     | E-2024/ 6                         | Cross, Ethan ¬[Verfasser] | Die Stimme des Wahns: Thriller                  | SL            |              |            | Roman     | Cross      |
|     | E-2024/ 8                         | Cross, Ethan ¬[Verfasser] | Die Stimme des Zorns: Thriller                  | SL            |              |            | Roman     | Cross      |
| A   | E-2024/ 5                         | Cross, Ethan [Verfasser]  | Die Stimme der Lüge: Thriller                   | SL            |              |            | Roman     | Cross      |

### WEITER- ODER RÜCKGABE DER BUCHBLOCKBESTÄNDE

Geben Sie einen Buchblock weiter bzw. zurück, so versehen Sie die zugehörigen Mediendaten in Ihrem Buchblockbestand (»Externe Medien«) unbedingt mit »Z« (zurück). Dieses »Z« setzen kann sehr komfortabel mit Hilfe des Barcode-Scanners durchgeführt werden. Hierzu dient die Funktion »Status 'Z' mittels Barcode zuweisen«. Zu finden bei den »Externen Medien« unter »Extras | Status/Rückgabe ÄNDERN | Status Z MITTELS BARCODE ZUWEISEN...«.

| 💡 Externe  | Medien                                                                      |      |                                                                                                    |                                                                     |                 |                       |          |                 |                                                                                                    |
|------------|-----------------------------------------------------------------------------|------|----------------------------------------------------------------------------------------------------|---------------------------------------------------------------------|-----------------|-----------------------|----------|-----------------|----------------------------------------------------------------------------------------------------|
| Bearbeiten | Extras Programme Hilfe                                                      |      |                                                                                                    |                                                                     |                 |                       |          |                 |                                                                                                    |
| 🗟 📝 .      | Angezeigte Daten exportieren                                                |      | •                                                                                                    |                                                                     |                 |                       |          |                 | 2 👪 -                                                                                                    |
| S Verb.Nr  | 🌦 Medien drucken                                                            | F9   |                                                                                                    | Blocknr.                                                            | Barcode         | BibKenn               | ZNummer  | ISBN-13/ISSN/IS | F2: Suche                                                                                                    |
|            | Daten importieren AL Status/Rückgabe ändern Ausleihe Katalogisierungslisten | T+F8 | Status/Rückgabe är<br>Status entfernen<br>Status entfernen<br>Status 'folgt' zuweis<br>Status 'folgt' zuweis<br>Status 'verlust' zuwei<br>Status 'zurück' zuwei<br>Status E mittels Ban<br>Status Z mittels Ban | ndern<br>weisen<br>eisen<br>eisen<br>code zuweiser<br>code zuweiser | F<br>SHIFT+SPAC | 3<br>E<br>E<br>V<br>Z | <u>,</u> |                 | F3: Status<br>F3: Status<br>F5: Eingeben<br>F6: Löschen<br>F7: Ändern<br>ALT+F2: Übers.<br>ALT+F8: Import<br>Schließen |

Auf diese Weise scannen Sie die erhaltenen Medien nach und nach ab und BVS setzt nach entsprechender Bestätigung direkt das »Z«.

Wird der gesamte Bestand zurückgegeben markieren Sie (Strg + a) alle Medien und drücken den Buchstaben »z«. Damit haben alle Medien den Status »zurück« erhalten.

Wichtig: Bei Rück-/Weitergabe der Buchblock-Medien diese nicht löschen (Statistik)!

Möchten Sie der Übersichtlichkeit halber dennoch Daten aus »Externe Medien« löschen, so dürfen Sie das nur für Medien tun, die in einem **abgelaufenen Kalenderjahr** (=Jahresstatistik wurde bereits erstellt) bereits auf »Z« gesetzt wurden. Diese Daten werden damit unwiderruflich gelöscht.

Noch ein Tipp:

✓ Wenn Sie als Bücherei ohne Barcodescanner einen Buchblock mit Mediendaten erhalten, so ist die fremde Mediennummer (im Buch) nicht identisch mit der BVS-Zugangsnummer. Eine Ausleihe kann also nur über »manuelle Zugangsnummern-Eingabe« und die »Glühbirne« erfolgen.

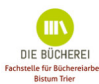